## ● 최초 Wi-Fi 연결 (iOS 계열)

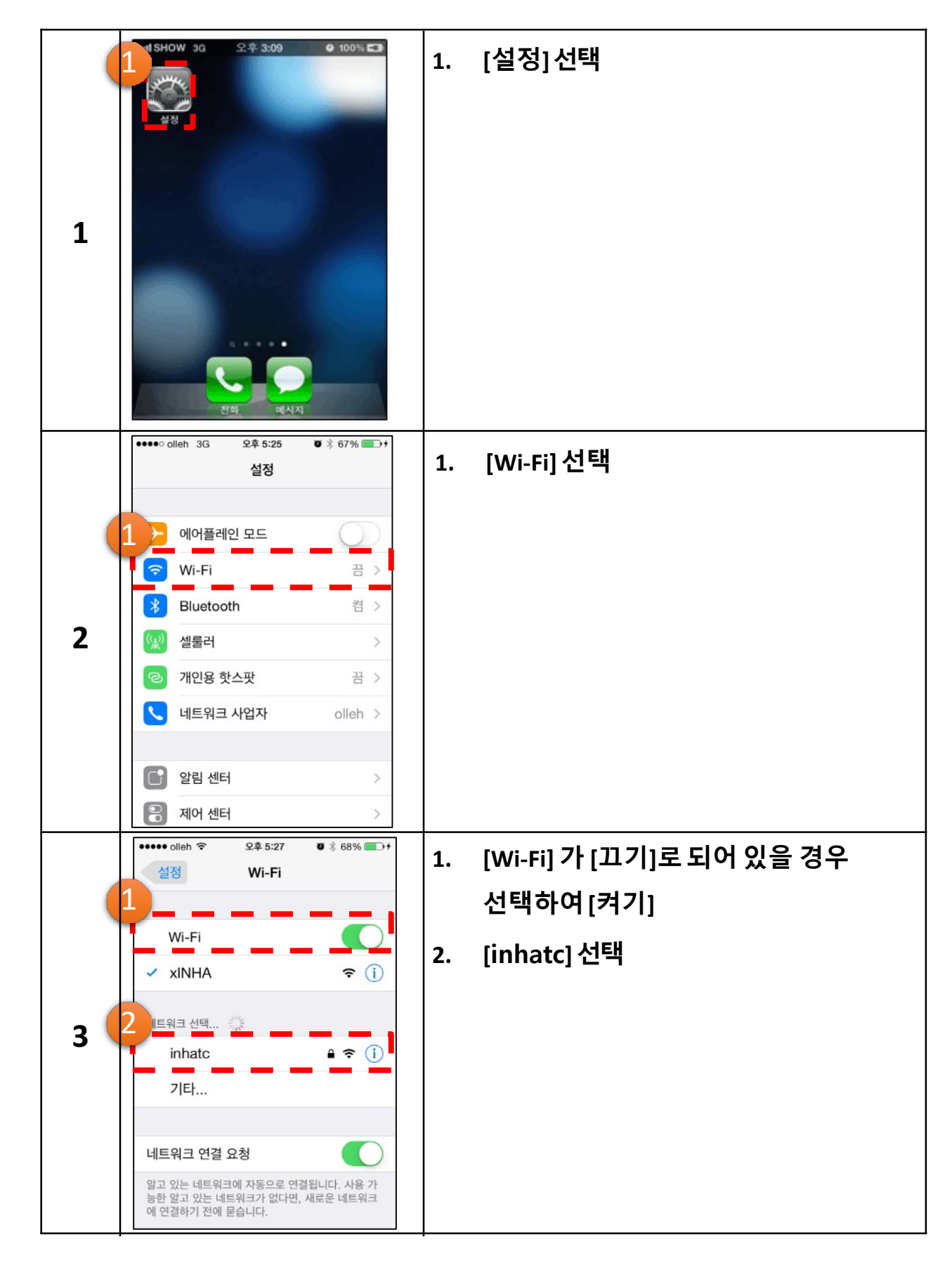

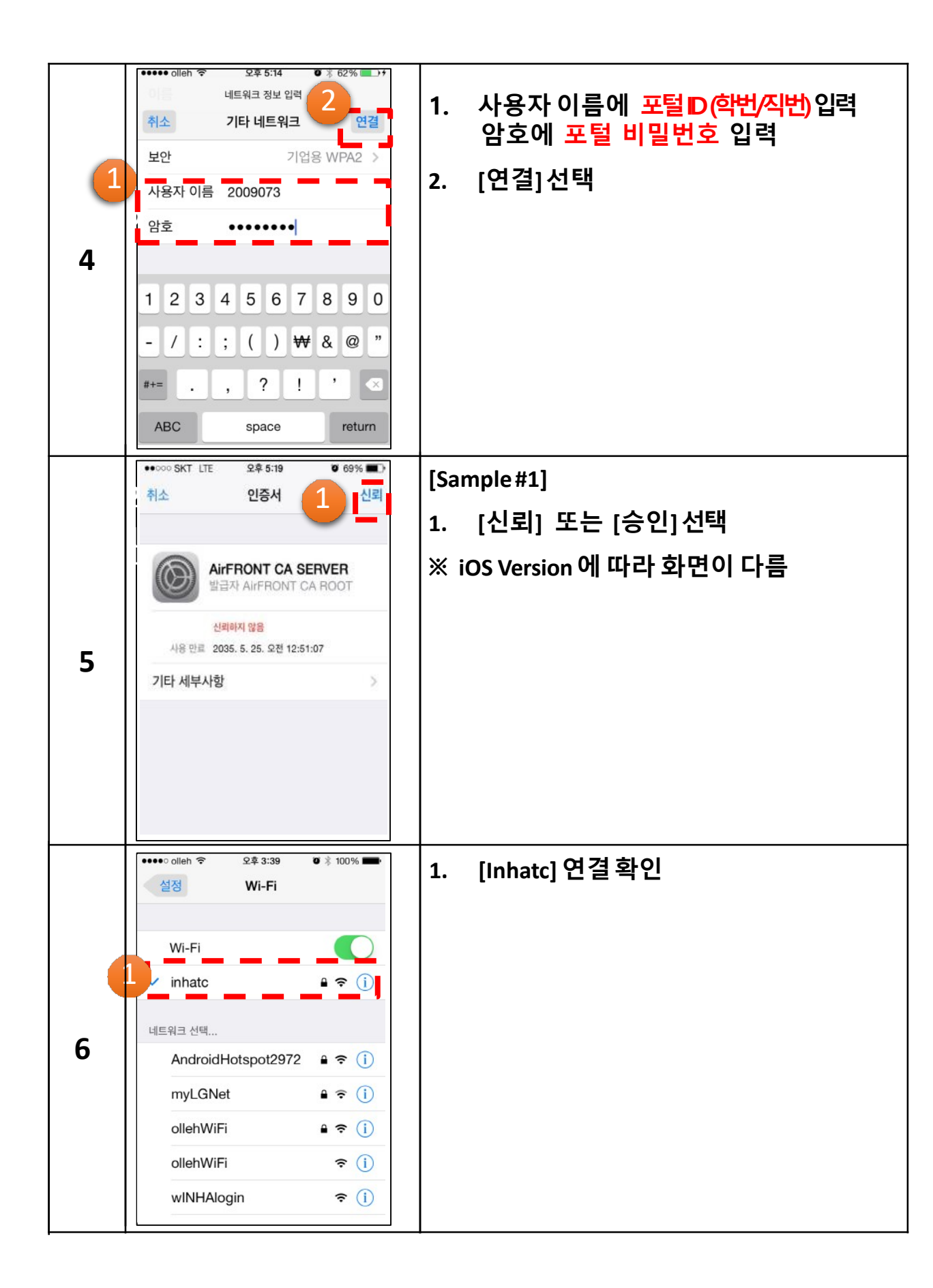

## ) 포털 비밀번호 변경시 Wi-Fi 연결방법

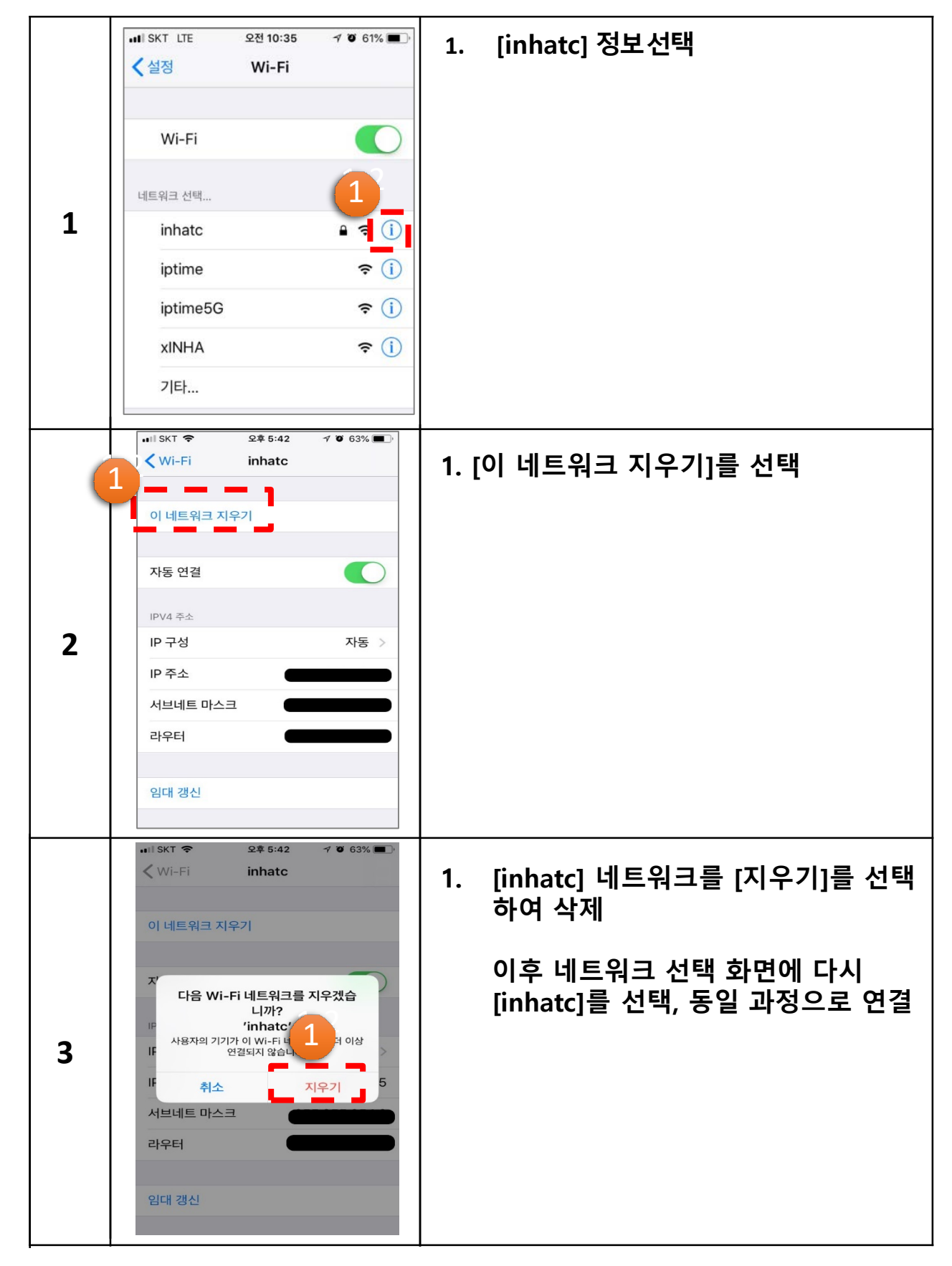